# 在ACI中配置配置区域功能

### 目录

<u>簡介</u> 概念 <u>先决条件</u> <u>设置和拓扑</u> 配置示例 配置区域配置 <u>访问策略配置</u> <u>跨两个枝叶的接口配置的配置区域功能测试</u> 推送待处理的更改

# 简介

本文档介绍如何在思科以应用为中心的基础设施(ACI)中配置"配置区域"功能。

# 概念

配置区域功能在ACI中用于锁定部分交换矩阵交换机的配置更改。这意味着,如果将交换矩阵交换 机分组到不同的区域A和区域B,则我们可以将配置更改推送到区域A中的交换机,并保留区域B中 的交换机的更改。

此功能可以将配置更改部署到交换机上的风险降至最低,交换机将把配置推送到交换机组,而不是 交换矩阵中的每个交换机。

使用配置区域时的部署模式可以配置为:

1. 打开- 立即发送更新

2. 已锁定 -新更新已推迟

### 先决条件

基本了解ACI配置功能包括接口策略组、接口选择器、交换机配置文件,所有这些都属于思科应用 策略基础设施控制器(APIC) GUI的访问策略部分。

配置区域功能仅适用于在配置区域支持的策略(请参阅本文档)部分中定义的策略

https://www.cisco.com/c/en/us/td/docs/switches/datacenter/aci/apic/sw/kb/b APIC Config Zones.html

# 设置和拓扑

本实验使用节点ID分别为101和104的两台枝叶交换机构建。

型号:N9K-C93180YC-FX

APIC版本5.2(5c)

- 1. IPG策略: config\_zone\_ipg
  - config\_zone\_aaep
  - system-cdp-enabled
  - system-lldp-enabled
- 2. 枝叶接口选择器: config\_zone\_leaf\_interface\_profile
  - 端口7
  - config\_zone\_ipg
- 3. 交换机配置文件:Leaf\_101\_104\_Port7
  - 枝叶101
  - 枝叶104
  - config\_zone\_leaf\_interface\_profile

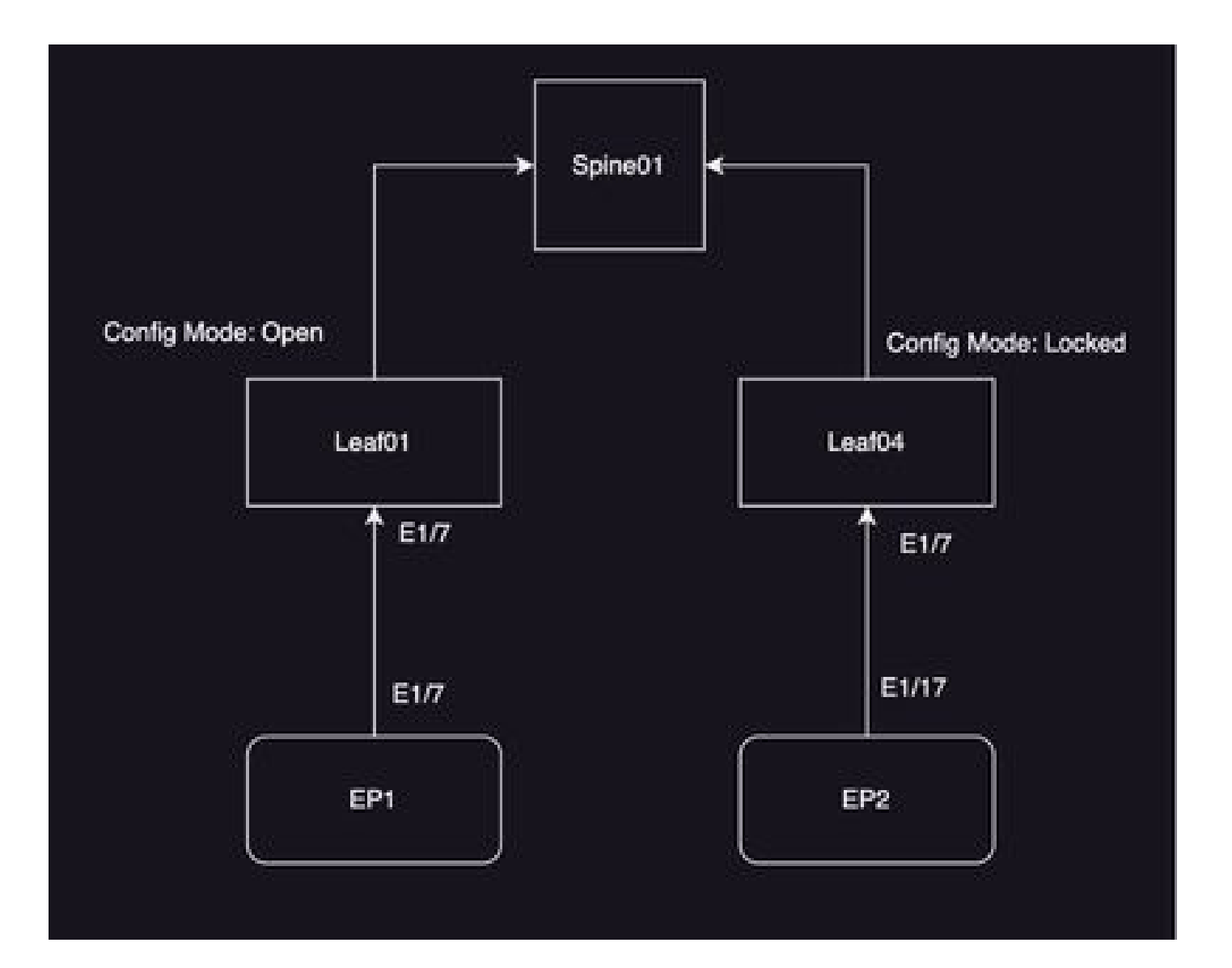

# 配置示例

在本实验中,您将使用ACI中的配置区域功能将IPG接口策略组(MO infraAccPortGrp)更改延迟到枝 叶104,而更改在部署后立即推送到节点101。

# 配置区域配置

首先,您需要为枝叶101和枝叶104在APIC上创建配置区域

A) Leaf101是枝叶101的配置区域名称

B) Leaf104是枝叶104的配置区域名称

第1步:为"Leaf101"创建配置区。要配置,

导航到系统--->配置区域--->创建区域

| System Tenants        | Fabric Virtual Networking Admin                 | Operations Apps Integrations                                        |
|-----------------------|-------------------------------------------------|---------------------------------------------------------------------|
| QuickStart I Deshboen | d I Controllers I System Settings I Smart Licen | sing I Faults I History I Config Zones I Active Sessions I Security |
| Config Zones          |                                                 |                                                                     |
| Select Zone:          | select an option                                | Deployment Mode: Locked Coen                                        |
| Description           | Create Zone                                     |                                                                     |
| Node Type:            | Post Los Switches                               |                                                                     |
| Pads                  |                                                 | 0 = +                                                               |
|                       | * Pod D                                         |                                                                     |
|                       |                                                 |                                                                     |
|                       |                                                 |                                                                     |
|                       |                                                 |                                                                     |
|                       |                                                 |                                                                     |
| Pending Changes       |                                                 | o <b>o</b>                                                          |
|                       | Policy                                          | Node Id                                                             |

第二步:您为枝叶101设置"打开"模式。

| Create Zone      |          |      |   |     |      | 08     |
|------------------|----------|------|---|-----|------|--------|
| Name:            | Leaf101  |      |   |     |      |        |
| Description:     | optional |      |   |     |      |        |
| Deployment Mode: | Locked   | Open | ) |     |      |        |
|                  |          |      |   |     |      |        |
|                  |          |      |   |     |      |        |
|                  |          |      |   |     |      |        |
|                  |          |      |   |     |      |        |
|                  |          |      |   | Car | ncel | Submit |

第3步:创建配置区域,但不映射任何枝叶。将交换机节点枝叶101与配置区域"枝叶101"进行映射

- 1. 选择节点类型—>枝叶交换机
- 2. 使用+号添加交换机节点101

| Config Zones      |                             |      |                  |             |                              |               |
|-------------------|-----------------------------|------|------------------|-------------|------------------------------|---------------|
| Select Zone:      | Keal101                     |      | Deployment Model | Locked Open |                              |               |
| Description       |                             |      |                  |             |                              |               |
| Node Type:        | Path Lasguedures            |      |                  |             |                              |               |
| Los Dettubes      |                             |      |                  |             | Create Node Block            | 00            |
|                   | <ul> <li>Saloh D</li> </ul> | Nate | Rote             |             | Last Serbites Induct setutes |               |
|                   |                             |      |                  |             |                              |               |
|                   |                             |      |                  |             |                              |               |
|                   |                             |      |                  |             |                              |               |
| Parolice (Darrens |                             |      |                  | 0 0         |                              |               |
| the same second   | Policy                      | Para | n-10             |             |                              | Cancel Submit |
|                   |                             |      |                  |             |                              |               |

验证:

确保枝叶交换机节点101已添加到配置区域"枝叶101"。

| Config Zones     |                               |                  |         |                  |        |   |      |
|------------------|-------------------------------|------------------|---------|------------------|--------|---|------|
| Select Zone:     | Leaf101                       |                  |         | Deployment Mode: | Locked |   | Open |
| Description:     |                               |                  |         |                  |        |   |      |
| Node Type:       | Pods Leaf Switches            |                  |         |                  |        |   |      |
| Leaf Switches:   |                               |                  |         |                  |        |   |      |
|                  | <ul> <li>Switch ID</li> </ul> | Name             |         | Role             |        |   |      |
|                  | 101                           | bgl-aci07-leaf01 |         | leaf             |        |   |      |
|                  |                               |                  |         |                  |        |   |      |
|                  |                               |                  |         |                  |        |   |      |
| Pending Changes: |                               |                  |         |                  |        | Ó | 0    |
|                  | Policy                        |                  | Node Id |                  |        |   |      |

### 第四步:为"Leaf104"创建配置区域。您将配置区域Leaf104的模式设置为"锁定"。

| g Zones          |                                |                 |                |                       |            |                 |              |                |
|------------------|--------------------------------|-----------------|----------------|-----------------------|------------|-----------------|--------------|----------------|
| This Zone's De   | ployment Mode is currently set | to Locked". Thi | s prevents pol | icy and configuration | updates to | o participating | nodes and po | ods while in t |
| Description:     | Learno4                        |                 | 20             | Calculation account   |            |                 |              |                |
| Node Type:       | Pods Last Switches             |                 |                |                       |            |                 |              |                |
| Leaf Switches:   |                                |                 |                |                       |            |                 |              |                |
|                  | <ul> <li>Switch ID</li> </ul>  | Name            |                | Role                  |            |                 |              |                |
|                  |                                |                 |                |                       |            |                 |              |                |
|                  |                                |                 |                |                       |            |                 |              |                |
| Pending Changes: |                                |                 |                |                       | ć          | •               |              |                |
|                  | Poley.                         |                 | Node Id        |                       |            |                 |              |                |

### 第五步:将交换机节点枝叶104添加到配置区域"枝叶104"。

Config Zones

| 🛆 This Zo | ne's Deployment Mode is cu | mently set to 'Locked'. This prevents | policy and configurat | tion updates to particip | ating nodes and pods while in this stat |
|-----------|----------------------------|---------------------------------------|-----------------------|--------------------------|-----------------------------------------|
| Sele      | t Zone: Lauf104            |                                       | Deployment Mod        | let Looked Open          | )                                       |
| Deo       | cription:                  |                                       |                       |                          |                                         |
|           | e Type: Posts Leaf Seite   | hes                                   |                       |                          |                                         |
| Leaf Se   | witches:                   |                                       |                       |                          |                                         |
|           | + Switch (D                | Name                                  | Role                  |                          |                                         |
|           | 104                        | bgt-aci07-loaf04                      | leaf                  |                          |                                         |
|           |                            |                                       |                       |                          |                                         |
|           |                            |                                       |                       |                          |                                         |
|           |                            |                                       |                       |                          |                                         |
|           |                            |                                       |                       |                          |                                         |
|           |                            |                                       |                       |                          |                                         |
|           |                            |                                       |                       |                          |                                         |
| Pending-C | hanges:                    |                                       |                       | ° °                      |                                         |
|           | Policy                     | Niccle k                              | 1                     |                          |                                         |

# 访问策略配置

在上一节中,您已创建了一个IPG策略:config\_zone\_ipg,并且已映射到枝叶接口选择器 "config\_zone\_leaf\_interface\_profile",您将映射到交换机配置文件:Leaf\_101\_104\_Port7。

执行上述步骤后,您可以看到更改被延迟到配置区域为"已锁定"(枝叶104)的"交换机",而更改会 立即推送到配置区域部署模式设置为"打开"(枝叶101)的节点。

请参阅代码片段中端口E1/7的跨两个枝叶的接口策略组、接口选择器和交换机配置文件配置。

IPG策略

| Leaf Access Port Policy G         | oup - config.,zonejpg |   |             |                     |     |        |        |     | 0 0                          |
|-----------------------------------|-----------------------|---|-------------|---------------------|-----|--------|--------|-----|------------------------------|
|                                   |                       |   |             |                     |     | Policy | Realts | 163 | Alley .                      |
|                                   |                       |   |             |                     |     |        | Ó      | 4   | $\mathfrak{M}_{\mathcal{T}}$ |
| Proporties<br>Name<br>Description | only, pore, pg        |   |             |                     |     |        |        |     | T                            |
| Alas                              |                       |   |             |                     |     |        |        |     |                              |
| COP Palloy                        | system cuty analysis  | 0 | LLDP Pulloy | system big-analited | - 0 |        |        |     |                              |

#### IPG策略连接到接口E1/7

| Leaf Interface Profile -                    | config_zone_leaf_interface_profile               |       |               |        | - 0 | 9 6                          |
|---------------------------------------------|--------------------------------------------------|-------|---------------|--------|-----|------------------------------|
|                                             |                                                  |       | Policy        | Faults | 100 | lity .                       |
|                                             |                                                  |       |               | 0      | 1   | $\mathfrak{M}_{\mathcal{T}}$ |
| Properties<br>Name<br>Description<br>Allase | oorlig, sove, test, mention, profile<br>optional |       |               |        |     |                              |
| Interface Selectors:                        |                                                  |       |               |        |     | +                            |
|                                             | n Name                                           | Bucha | hito Sena     |        |     |                              |
|                                             | por?                                             | 1,0   | surdq_sure_pp |        |     |                              |

#### IPG分别连接到Leaf的101端口和104端口E1/7

| Leaf Profile - Leaf_10                | 1_104_Port7                      |              |                                                                                   |              |            | - ( | 00                           |
|---------------------------------------|----------------------------------|--------------|-----------------------------------------------------------------------------------|--------------|------------|-----|------------------------------|
|                                       |                                  |              |                                                                                   | _            | olog Fasta | 100 | dary -                       |
|                                       |                                  |              |                                                                                   |              | 0          | 1   | $\mathfrak{M}_{\mathcal{T}}$ |
| Properties<br>Same<br>Description     | Lad, 101, 104, Perch<br>optional |              |                                                                                   |              |            |     |                              |
| Loud Selectors                        |                                  |              |                                                                                   |              |            |     |                              |
|                                       | * Nome                           | Booke        |                                                                                   | Policy Group |            |     |                              |
|                                       | harton.                          | 101          |                                                                                   |              |            |     |                              |
| Associated Interface                  |                                  |              |                                                                                   |              |            |     |                              |
| Detector Phylines                     | Torte                            | Ownorightern |                                                                                   | State        |            |     |                              |
|                                       | and an inclusion of              |              |                                                                                   | formed       |            |     |                              |
| Associated Module<br>Infector Problem |                                  |              |                                                                                   |              |            |     | +                            |
|                                       | Rane                             | Orsorytex    |                                                                                   | Date         |            |     |                              |
|                                       |                                  |              | The storm, Spence South Faculat,<br>Soland: Address Tor constitute in Anne Storm, |              |            |     |                              |

# 跨两个枝叶的接口配置的配置区域功能测试

1. IPG更改推送到枝叶101

验证:

检查挂起的更改:无(所有更改都已推送)

| Config Zones     |                    |                  |         |                  |        |   |      |
|------------------|--------------------|------------------|---------|------------------|--------|---|------|
| Select Zone:     | Leaf101            |                  | · @     | Deployment Mode: | Locked |   | Open |
| Description:     |                    |                  |         |                  |        |   |      |
| Node Type:       | Pods Leaf Switches |                  |         |                  |        |   |      |
| Leaf Switches:   |                    |                  |         |                  |        |   |      |
|                  | · Smitch ID        | Name             |         | Role             |        |   |      |
|                  | 101                | bgl-aci07-leaf01 |         | leaf             |        |   |      |
|                  |                    |                  |         |                  |        |   |      |
| Pending Changes: |                    |                  |         |                  |        | Ō | 0    |
|                  | Policy             |                  | Node Id |                  |        |   |      |

#### CDP由IPG策略启用并推送到枝叶101,因为配置为"OPEN",

验证:

#### <#root>

apic1#

```
fabric 101 show cdp neighbors int e1/7
fabric 101 show cdp neighbors int e1/7
Node 101 (leaf01)
Capability Codes: R - Router, T - Trans-Bridge, B - Source-Route-Bridge
S - Switch, H - Host, I - IGMP, r - Repeater,
V - VoIP-Phone, D - Remotely-Managed-Device,
s - Supports-STP-Dispute
Device-ID Local Intrfce Hldtme Capability Platform Port ID
```

```
switch1(FDO23331683)
```

2. 枝叶104的IPG策略更改已推迟。选中待处理的更改(Pending Changes);与IPG和接口选择器 相关的更改被视为待处理。

验证:

| Config Zones     |                                                              |                   |                |                   |            |          |          |
|------------------|--------------------------------------------------------------|-------------------|----------------|-------------------|------------|----------|----------|
| This Zone's De   | ployment Mode is currently set to                            | 'Locked'. This p  | revents policy | and configuration | updates to | particip | vating n |
| Select Zone:     | Leaf104                                                      |                   | 0              | Deployment Mode:  | Locked     | Open     | )        |
| Description:     |                                                              |                   |                |                   |            |          |          |
| Node Type:       | Pods Leaf Switches                                           |                   |                |                   |            |          |          |
| Leaf Switches:   |                                                              |                   |                |                   |            |          |          |
|                  | <ul> <li>Switch ID</li> </ul>                                | Nomo              |                | Role              |            |          |          |
|                  | 104                                                          | logi-aci07-leaf04 |                | leaf              |            |          |          |
|                  |                                                              |                   |                |                   |            |          |          |
| Pending Changes: |                                                              |                   |                |                   | 0          | •        |          |
|                  | Policy                                                       |                   | Node Id        |                   |            |          |          |
|                  | uni/infra/funcerof/acceptore-config.                         | zone_log          | 104            |                   |            |          |          |
|                  | uni/infra/accoortorof-<br>confro_zone_leaf_interface_orofile |                   | 104            |                   |            |          |          |

您可以点击"Pending changes"(等待更改)查看有关正在更改、IPG配置正在等待推送至枝叶 104的更多详细信息。

| System Torunts<br>Substant I Sumour | Fabric Virtual Networking Ad                          | Leaf Access Port F                                                                                                    | olicy Group -           | config_zone_ | ioa                                                                                                    | Palloy                                                                                                    | Faults | 0        | 00  |
|-------------------------------------|-------------------------------------------------------|----------------------------------------------------------------------------------------------------|-------------------------|--------------|----------------------------------------------------------------------------------------------------|----------------------------------------------------------------------------------------------------|--------|----------|-----|
| Config Zones                        |                                                       |                                                                                                    |                         |              |                                                                                                    | -                                                                                                    |        |          | 20- |
| The Zone's Dee                      | playment Mode is currently set to "Locked"<br>Lauffol | Properties<br>Name<br>Description                                                                                                    | onty, one, by           |              |                                                                                                    |                                                                                                    |        |          | 1   |
| Description                         |                                                       | Adams                                                                                                    |                         |              |                                                                                                    |                                                                                                    |        |          | - 1 |
|                                     |                                                       | Adapted Ently Profile                                                                                                    | configuration and       | 0            | Unit Center Pullicy.                                                                                                    | Autorit.                                                                                                    |        | <b>P</b> |     |
|                                     | Party Cont Designers                                  | COP-Policy:                                                                                                    | nyatarta-adip-anadalari |              | UUP Policy                                                                                                    | system-htp-endited                                                                                                    |        | 2        |     |
| Las' Beldver<br>Pendrop Daragen     | + Seld.0.0 Nore<br>104 by sold                        | Advanced Settings<br>BIO Is Park Authentication<br>Calify Parky<br>Egress Data Park Patring<br>Flow Darent Hetring<br>Calify Park Patring<br>Litt Hog-Patring<br>Litter Level Park<br>Litter Level Park |                         |              | MOR<br>Manitoring Protocy<br>Prof. Historica<br>Prof. Security<br>Presents from Connect<br>Statem Connect Head-<br>Statem Connect Head-<br>Statem Connect Head-<br>Statem Connect Head-<br>Statem Connect Head-<br>Statem Connect Head- | salacit a salaa<br>adacit a salaa<br>adacit a salaa<br>adacit a salaa<br>adacit a salaa<br>adacit a salaa<br>adacit a salaa |        |          |     |
|                                     | untining accounter of                                 | AndPion Monter Polaine                                                                                                    | + Suffran IF Fran Tuin  |              | Ref Ver Hards<br>In term teet teet fand<br>Selec Adver 5 onder 4 net Am                                                                                                    | Franç                                                                                                    | line ( |          |     |

枝叶接口配置文件更改处于挂起状态,以便推送到枝叶104。

| cisco APIC      |                                                                                  |                                                               |                                              |                      |             |
|-----------------|----------------------------------------------------------------------------------|---------------------------------------------------------------|----------------------------------------------|----------------------|-------------|
| System Torurts  | Fatore Virtual Network                                                           | ng Admin Onerations<br>ng I g <mark>a</mark> Leaf Interface P | Anne internatione<br>Yofile - config_zone_le | af_interface_profile |             |
| Config Zones    |                                                                                  |                                                               |                                              |                      | 0 ± %.      |
| A This Zone's D | episyment Made is surrently set                                                  | to Looked Proportion Name                                     | unity, some land, interface, profile         |                      |             |
| Salact Zona     | Lartes                                                                           | Description                                                   | optional                                     |                      |             |
| Description     |                                                                                  | Alam                                                          |                                              |                      |             |
| North Type      | The statement                                                                    | Interface Selectors                                           | + hare the                                   | au                   | Party Group |
| Last Switches   |                                                                                  |                                                               | part 1.0                                     |                      | 1149,009,00 |
|                 | n (Juliuli ID)<br>194                                                            | Norme<br>Trajl-actilit                                        |                                              |                      |             |
| Panding Changes | Poley<br>with the function for contract and<br>with the same that it was and the | N. Jone Jon                                                   |                                              |                      |             |
|                 |                                                                                  |                                                               |                                              |                      | Doubles Car |

由于配置被锁定,属于接口策略组的CDP更改"未推送"到枝叶104。

验证:

<#root>

apic1#

fabric 104 show cdp neighbors interface ethernet 1/7

-----

Node 104 (leaf04)

-----

Note. CDP Neighbor entry not found

# 推送待处理的更改

现在,您可以将挂起的更改推送至枝叶104。我们需要使用(—>)按钮推送挂起的更改。单击(—>)按 钮并选择"确定"。 刷新挂起的更改,并确保没有剩余内容(如果可用)。

| cisco       | APIC            |                               |                   |                 |             |                    |                 |                     |                               |
|-------------|-----------------|-------------------------------|-------------------|-----------------|-------------|--------------------|-----------------|---------------------|-------------------------------|
| System      | Tenants         | Fabric Vr                     | tual Networking   | Admin           | Operatio    | es Apps            | Integrations    |                     |                               |
| QuickStart. | I Deshboard     | I Controllers I               | System Settings   | e I Smert Uk    | ensing ( A  | euto i Hotory      | Config Zones    | I Active Sessions   | I Security                    |
| Config Zo   | oners           |                               |                   |                 |             |                    |                 |                     |                               |
| <u>A</u> "  | tiis Zone's Dep | ployment Mode is              | currently set to  | 'Locked'. This  | prevents po | licy and configura | tion updates to | participating noder | and pods while in this state. |
|             | Select Zone:    | Leaf104                       |                   |                 | 0           | Deployment Mor     | tocked          | Open )              |                               |
|             | Description:    |                               |                   |                 |             |                    |                 |                     |                               |
|             | Node Type:      | Poin Loof S                   | atores            |                 |             |                    |                 |                     |                               |
|             | Leaf Switches:  |                               |                   |                 |             |                    |                 | +                   |                               |
|             |                 | <ul> <li>Switch ID</li> </ul> |                   | Name            |             | Role               |                 |                     |                               |
|             |                 | 104                           |                   | 0g1-aci07-leaf0 | 4           | leaf               |                 |                     |                               |
|             |                 |                               |                   |                 |             |                    |                 |                     |                               |
|             |                 |                               |                   |                 |             |                    |                 |                     |                               |
|             |                 |                               |                   |                 |             |                    |                 |                     |                               |
|             |                 |                               |                   |                 |             |                    |                 |                     |                               |
|             |                 |                               |                   |                 |             |                    |                 |                     |                               |
| Peo         | ding-Changes:   |                               |                   |                 |             |                    | 0               | •                   |                               |
|             |                 | Policy                        |                   |                 | Node 3d     |                    |                 |                     |                               |
|             |                 | uni/infra/functional/s        | eccentore contre. | zone_los        | 104         |                    |                 |                     |                               |
|             |                 | confe pone leaf               | nterface_profile  |                 | 104         |                    |                 |                     |                               |

确保更改最终推送到枝叶104。

#### Config Zones

| This Zone's De   | ployment Mode is currently set | t to 'Locked'. This preven | ts policy and configuration | updates to | particip |
|------------------|--------------------------------|----------------------------|-----------------------------|------------|----------|
| Select Zone:     | Leaf104                        | 0                          | Deployment Mode:            | Locked     | Open     |
| Description:     |                                |                            |                             |            |          |
| Node Type:       | Pods Leaf Switches             |                            |                             |            |          |
| Leaf Switches:   |                                |                            |                             |            |          |
|                  | <ul> <li>Switch ID</li> </ul>  | Nome                       | Role                        |            |          |
|                  | 104                            | bgl-aci07-leaf04           | leaf                        |            |          |
|                  |                                |                            |                             |            |          |
| Pending Changes: |                                |                            |                             | Ó          | 0        |
|                  | Policy                         | Node                       | 1d                          |            |          |

#### 推送更改后,在枝叶104的端口E1/7上启用了CDP。

#### 验证:

<#root>

apic1#

fabric 104 show cdp neighbors interface ethernet 1/7

\_\_\_\_\_

Node 104 (leaf104) -----Capability Codes: R - Router, T - Trans-Bridge, B - Source-Route-Bridge S - Switch, H - Host, I - IGMP, r - Repeater, V - VoIP-Phone, D - Remotely-Managed-Device, s - Supports-STP-Dispute Device-ID Local Intrfce Hldtme Capability Platform Port ID switch1(FDO23331683)

Eth1/7 141 R S S N9K-C93108TC- Eth1/17

在此配置示例中,我们已经了解如何在ACI中使用配置区域功能。

#### 关于此翻译

思科采用人工翻译与机器翻译相结合的方式将此文档翻译成不同语言,希望全球的用户都能通过各 自的语言得到支持性的内容。

请注意:即使是最好的机器翻译,其准确度也不及专业翻译人员的水平。

Cisco Systems, Inc. 对于翻译的准确性不承担任何责任,并建议您总是参考英文原始文档(已提供 链接)。